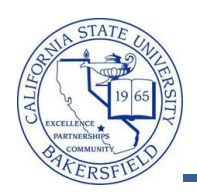

## **Emailing a Student**

You can email a student from several places within myCSUB, such the class roster, grade roster, and Advisor Center. When emailing a student, the email process uses your default mail client, such as FirstClass, Outlook, or Outlook Express. The steps below will guide you through emailing a student from the Advisor Center.

| 1. | From the Faculty Center, click the <b>Advisor Center</b> tab.                                                                                                    | Faculty Center       Search         my schedule       class roster       grade roster         Faculty Center       My Schedule                                                                                                    |
|----|----------------------------------------------------------------------------------------------------|----------------------------------------------------------------------------------------------------|
| 2. | When the <b>Advisor Center</b> page opens, click the <u>View Data FOR OTHER STUDENTS</u> button.                                                                                             | Faculty Center       Advisor Center       Search         my advisees       student center       general info       transfer credit       academics         My Advisees       There is no information for the transaction you requested.       View DATA FOR OTHER STUDENTS       View DATA FOR OTHER STUDENTS         Eaculty Center       Advisees       Student Center       Search       Academics                                            |
| 3. | The search page opens. Enter in your criteria to search for the desired student, such as the student's CSUB ID or last and first name. Click the <u>Search</u> button to continue.           | Maximum number of rows to return (up to 300):       300         ID:       begins with •         Campus ID:       begins with •         National ID:       begins with •         Last Name:       begins with •         Duck       First Name:         begins with •       Donald         Case Sensitive       Search         Clear       Basic Search                                                                                            |
| 4. | From the <b>Search Results</b> , click the student you desire.<br>If you receive the message, " <i>No matching values were found</i> " then refine your search and repeat the previous step. | Search Results       Yew All       View All     First     1-100 of 191     Last       Q     Name     Gender Date of<br>Birth     Campus     National ID<br>(Country     NUD Short     Last Name       1111     Duck, Donald     #######     USA     SSN     Duck     Donald       2222     Duck, Duey     ######     USA     SSN     Duck     Duey       3333     Duck, Huey     ######     (blank)     ######     USA     SSN     Duck     Huey |
| 5. | <ul> <li>The Advisee's Student Center opens for your selected student.</li> <li>Scroll to the bottom of the page and click the General Info link.</li> </ul>                                 | Advisor Program Advisor Benjamin Franklin      details                                                                                                    |

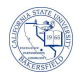

| e   | When the Advises General Info screen                     | Advises Consul Info                                               |
|-----|----------------------------------------------------------|-------------------------------------------------------------------|
| б.  | appears, click the <b>Email Addresses</b> link           | Advisee General Info                                              |
|     |                                                          | Warren Harding                                                    |
|     |                                                          |                                                                   |
|     |                                                          | Service Indicators Initiated Checklists                           |
|     |                                                          | National ID Personal Data                                         |
|     |                                                          | Addresses Names                                                   |
|     |                                                          |                                                                   |
| 7.  | The page moves down to the <b>Email Adresses</b>         | ▼ Email Addresses                                                 |
|     | section.                                                 |                                                                   |
|     |                                                          | Email Type Email Address Preferred                                |
|     |                                                          | Other warrenharding@school.edu                                    |
|     |                                                          |                                                                   |
| 8.  | To email the student, click their email address.         | ▼ Email Addresses                                                 |
|     |                                                          | Empil Type Empil Address Desformed                                |
|     |                                                          | Other warrenharding@school.edu                                    |
|     |                                                          |                                                                   |
| 9.  | Your email client opens with the student's               |                                                                   |
|     | email address in the <b>To:</b> box.                     | Subject:                                                          |
|     |                                                          | To: warrenharding@school.edu                                      |
|     | Complete your email.                                     |                                                                   |
|     | Return to the student's General Info                     | Cc:                                                               |
|     | page.                                                    | O line O note D free P. Rold / Anto 11 linearies                  |
|     |                                                          | Jondo C Redo P Panin B Bold 7 Italic Q Ondernine                  |
|     |                                                          |                                                                   |
|     |                                                          |                                                                   |
|     |                                                          | Thanks and Have a wonderful day!                                  |
|     |                                                          | Dr. Benjamin Franklin                                             |
|     |                                                          | 661-555-1212<br>benfranklin@school.edu                            |
|     | Million and antisfield the Original I.                   |                                                                   |
| 10. | when you are satisfied with the General Info page.       | Faculty Center Advisor Center Search                              |
|     |                                                          | My Advisees Student Center General Info Transfer Credit Academics |
|     | <ul> <li>Scroll to the bottom of the page and</li> </ul> |                                                                   |
|     |                                                          |                                                                   |
|     | Click the <u>search</u> button.                          | Keturn to Search                                                  |